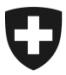

## GCD in breve

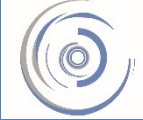

Zollkundenverwaltung - ZKV Gestion des clients de la douane - GCD Gestione dei clienti della dogana - GCD

6a. Richiedere il certificato - nuovo cliente

Se in e-dec e NCTS si trasmettono dichiarazioni all'importazione e all'esportazione, nella GCD occorre richiedere un certificato di sicurezza.

Il login alla GCD è stato effettuato con successo e ci si trova nella panoramica sul cliente doganale. A sinistra cliccare il punto di menu «Dati di comunicazione».

| Schweizerische Eidgenossensci<br>Confédération suisse<br>Confederazione Svizzera<br>Confederaziun svizra | haft                                                           |                                                         | Amminis<br>Dipartimente<br>Amministrazione federe | trazione federale admin.ch<br>o federale delle finanze DFF<br>ale delle dogane AFD |
|----------------------------------------------------------------------------------------------------|----------------------------------------------------------------|---------------------------------------------------------|---------------------------------------------------|------------------------------------------------------------------------------------|
| Utente registrato                                                                                        |                                                                |                                                         |                                                   | Deutsch   Français   Italiano<br>Help @                                            |
| Clienti della dogana                                                                                     | Panoramica client                                              | te doganale                                             |                                                   |                                                                                    |
| Panoramica<br>Utente GCD / persona di contatto<br>Dichiaranti<br>L ruoli                                 | IDI:<br>Status dell'IDI:<br>Nome dell'impresa:                 | CHE-111.111.111<br>Attivato<br>Muster Max<br>Rue Herold | Completamenti IDI:                                | HR                                                                                 |
| Dati di comunicazione<br>Disconnettersi                                                                  | Cantone:<br>NPA:<br>Domicilio:                                 | GE<br>1202<br>Genève                                    | CIVICO.                                           | 30                                                                                 |
|                                                                                                    | Gestione dei clienti della dog<br>Contatti   Aspetti qiuridici | gana                                                    |                                                   |                                                                                    |

|                                                 | Amministrazione federale admin.ch                                 |
|-------------------------------------------------|-------------------------------------------------------------------|
| Confédération suisse                            | Dipartimento federale delle finanze DFF                           |
| Confederazione Svizzera<br>Confederaziun svizra | Amministrazione federale delle dogane AFD                         |
|                                                 |                                                                   |
| Utente registrato:                              | Deutsch   Français   Italiano                                     |
|                                                 | нер 🔍                                                             |
|                                                 |                                                                   |
| Clienti della dogana                            | Selezionare un set dati di comunicazione                          |
| Panoramica                                      | Defi di comunicazione                                             |
| Utente GCD / persona di contatto                | Data di Comunicazione                                             |
| Dichiaranti                                     |                                                                   |
| l ruoli                                         | Nuovo set di dati di comunicazione Interron pere                  |
| Dati di comunicazione                           |                                                                   |
| Disconnettersi                                  | Gestione dei clienti della dogana<br>Contatti   Aspetti giuridici |

### 1. Cliccare la freccetta sul lato destro del set di dati di comunicazione visualizzato.

| Clienti della dogana             | Panoramica dati di                                                                                                    | comunicazione             |                     |            |                 |
|----------------------------------|----------------------------------------------------------------------------------------------------|---------------------------|---------------------|------------|-----------------|
| Daporamica                       |                                                                                                    |                           |                     |            |                 |
|                                  | Richiedere un certificato affinché sia possibile la comunicazione con le applicazioni per le merci dell'Amministrazione federale della decane (AED) |                           |                     |            |                 |
| Utente GCD / persona di contatto |                                                                                                    |                           |                     |            |                 |
| Dichiaranti                      | Denominazione:                                                                                                    |                           | Datenset Muster Max |            |                 |
| l ruoli                          | Responsabile dei certifi                                                                                                    | cati:                     | Muster Max          |            |                 |
| Dati di comunicazione            | E-Mail del certificato:                                                                                                    |                           | into@mustermaxag.cn |            |                 |
| Disconnettersi                   | E-Mail ricezione:                                                                                                    |                           | info@mustermaxag.c  | ch         |                 |
|                                  | E-Mail test ricezione:                                                                                                    |                           | info@mustermaxag.c  | h          |                 |
|                                  | E-Mail invio:                                                                                                    |                           | info@mustermaxag.c  | :h         |                 |
|                                  | E-Mail test invio:                                                                                                    |                           | info@mustermaxag.o  | :h         |                 |
|                                  | Dati di comunicazione ute<br>Clienti della dogana<br>Coutente del set di dati di                                                                    | ente:<br>i comunicazione: | -                   | -          |                 |
|                                  | Clienti della dogana                                                                                                    | Nome                      | NPA                 | Domicilio  |                 |
|                                  | Certificati:                                                                                                    |                           |                     |            |                 |
|                                  | Numero di porio                                                                                                    |                           | Data di oroazione   | D          | ata di apadonza |
|                                  | Numero di sene                                                                                                    |                           | Data ul creazione   | :  De      | ata ul Scauenza |
|                                  |                                                                                                    | \$                        | Nuovo certificato   | Modificare | e Interrompere  |

# Leggere l'informazione nel riquadro blu! 2. Cliccare su Nuovo certificato . Richiedere il certificato –

| Schweizerische Eidgenossensch<br>Confédération suisse<br>Confederazione Svizzera<br>Confederaziun svizra | aft                                                                           |                                                                   | Amministrazione federale admin.ch<br>Dipartimento federale delle finanze DFF<br>Amministrazione federale delle dogane AFD |
|----------------------------------------------------------------------------------------------------|-------------------------------------------------------------------------------|-------------------------------------------------------------------|----------------------------------------------------------------------------------------------------|
| Utente registrato:                                                                                       | -                                                                             |                                                                   | Deutsch   Français   Italiano<br>Help 🕑                                                                                   |
| Clienti della dogana<br>Panoramica                                                                       | Richiesta di registrazi<br>Verificare e confermare i dati.                    | one del certificato                                               |                                                                                                    |
| Dichiaranti<br>I ruoli<br>Dati di comunicazione                                                          | E-mail persona di contatto:<br>E-mail richiedente:<br>E-mail del certificato: | info@mustermaxag.ch<br>info@mustermaxag.ch<br>info@mustermaxag.ch |                                                                                                    |
| Disconnettersi                                                                                           | Gestione dei clienti della dogana<br>Contatti   Aspetti qiuridici             | <b>13</b>                                                         | Confermare Interrompere                                                                                                   |

3. Cliccare su «Confermare».

| Schweizerische Eidnenossensc                    | Amministrazione federale admin.ch                                                                                          |  |  |
|-------------------------------------------------|----------------------------------------------------------------------------------------------------|--|--|
| Confédération suisse                            | Dipartimento federale delle finanze DFF                                                                                    |  |  |
| Confederazione Svizzera<br>Confederaziun svizra | Amministrazione federale delle dogane AFD                                                                                  |  |  |
|                                                 |                                                                                                    |  |  |
| Utente registrato                               | Deutsch   Français   Italiano                                                                                              |  |  |
|                                                 |                                                                                                    |  |  |
|                                                 | Demonde di continente                                                                                                    |  |  |
| Clienti della dogana                            | Domanda di Certificato                                                                                                    |  |  |
| Panoramica                                      | Il certificato è stato richiesto con successo. La relativa password viene inviata alla persona di contatto tramite e-mail. |  |  |
| Utente GCD / persona di contatto                | Non appena il certificato è disponibile per il download, Lei e la persona di contatto riceverete un avviso tramite e-mail. |  |  |
| Dichiaranti                                     | Il contificate visco rileggiete cele guerado IVDI diagona di un guelo                                                      |  |  |
| l ruoli                                         |                                                                                                    |  |  |
| Dati di comunicazione                           | Seguente                                                                                                    |  |  |
| Disconnettersi                                  |                                                                                                    |  |  |
|                                                 | Gestione dei clienti della dogana<br><u>Contatti</u>   <u>Aspetti giuridici</u>                                            |  |  |

### Password del certificato:

Entro 24 ore dalla richiesta del nuovo certificato il responsabile dei certificati riceve per e-mail la password del certificato, che va conservata con cura!

#### Informazione

La descrizione dettagliata è disponibile nei rispettivi manuali:

Manuali

Fase successiva

6b. Installare il certificato